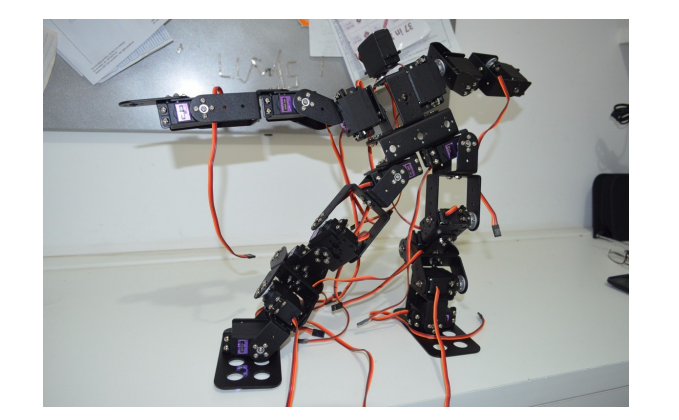

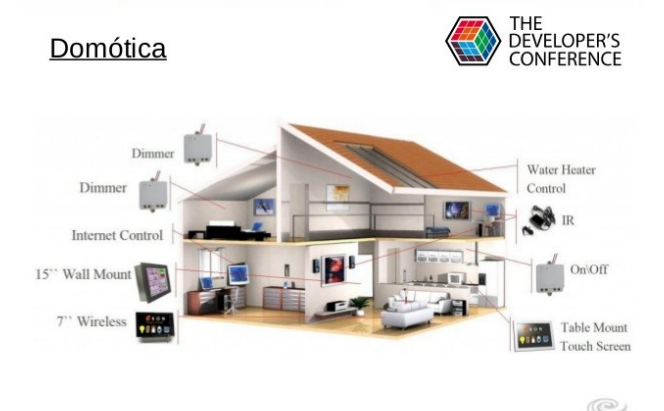

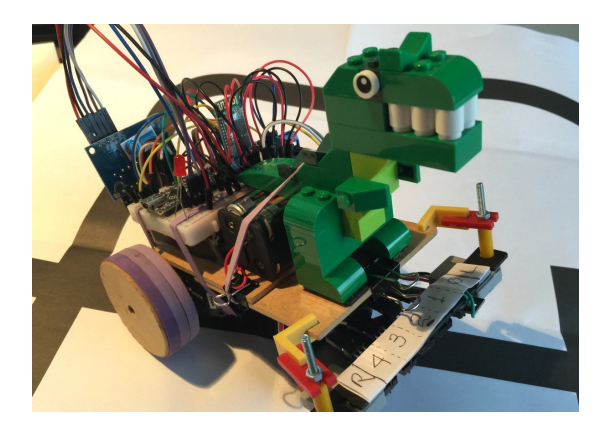

# Oficina Rápida de Arduino

Telecentro Comunitário do Morro Santana: Inclusão Social, Digital e Tecnológica Através de Ações Tecno-sociaisprofissionalizantes

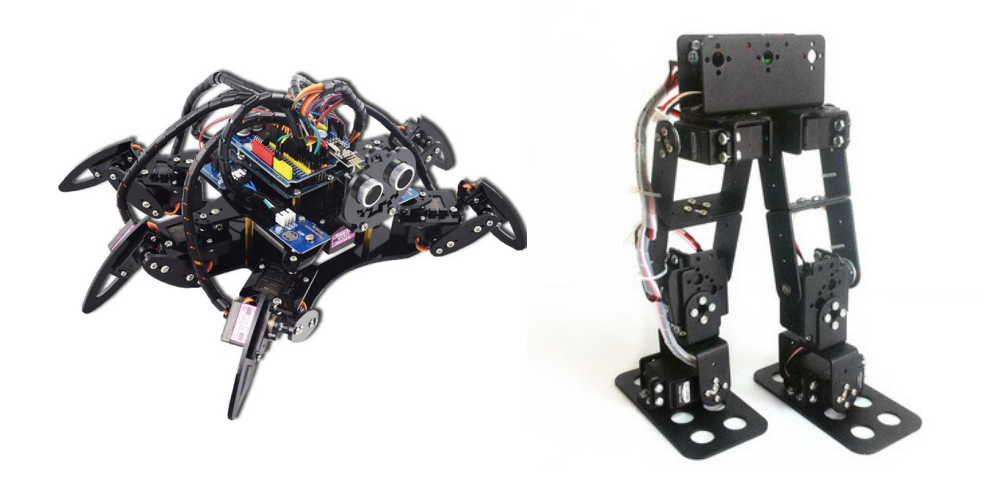

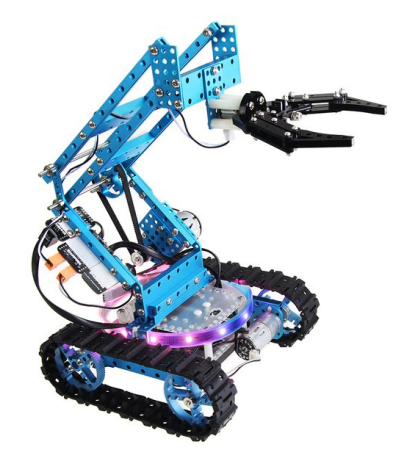

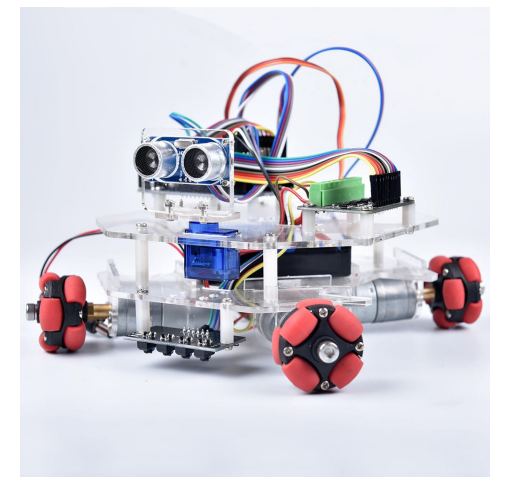

### Oficina Rápida de Arduino

O que devemos saber antes de começar a montar os nossos projetos?

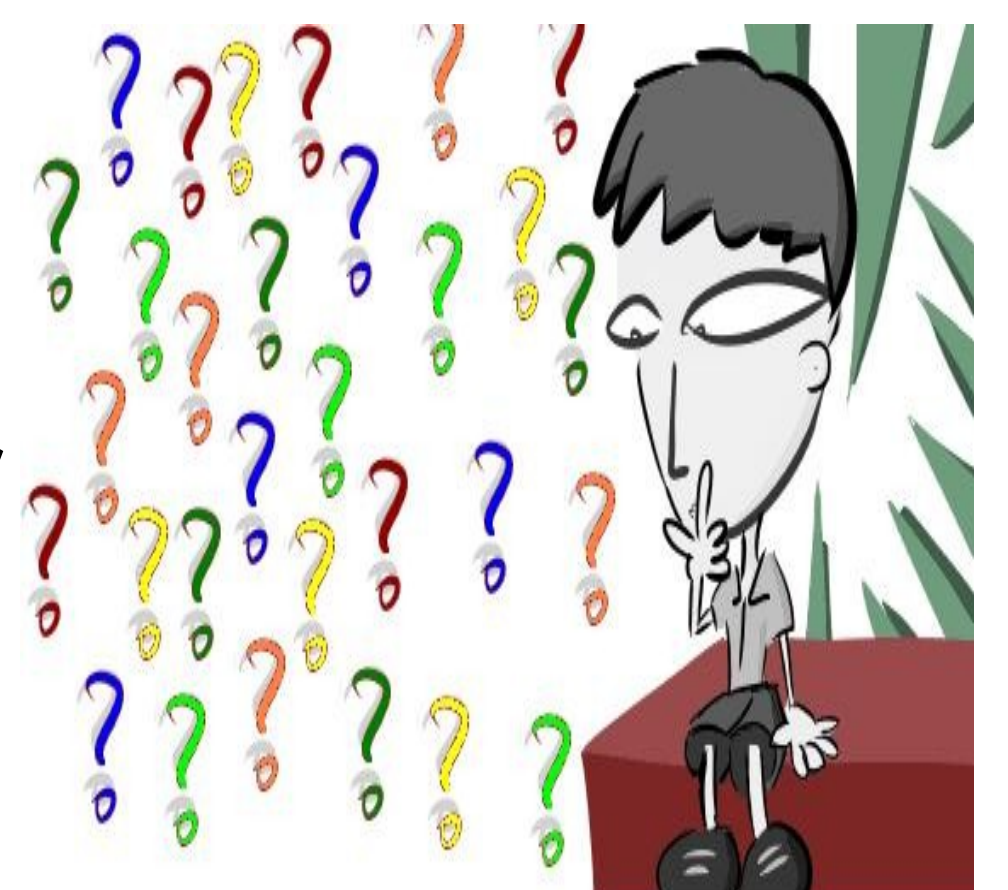

# Placa Arduino

- Características:
  - ✓ Baixo custo;
  - ✓ Fácil de usar;
  - ✓ Acessível;
  - ✓ Flexível (utilizada em diversos projetos de eletrônica).
- Exemplos de uso:
  - ✓ Casas inteligentes;
  - ✓ Robôs;
  - ✓ Carros inteligentes.

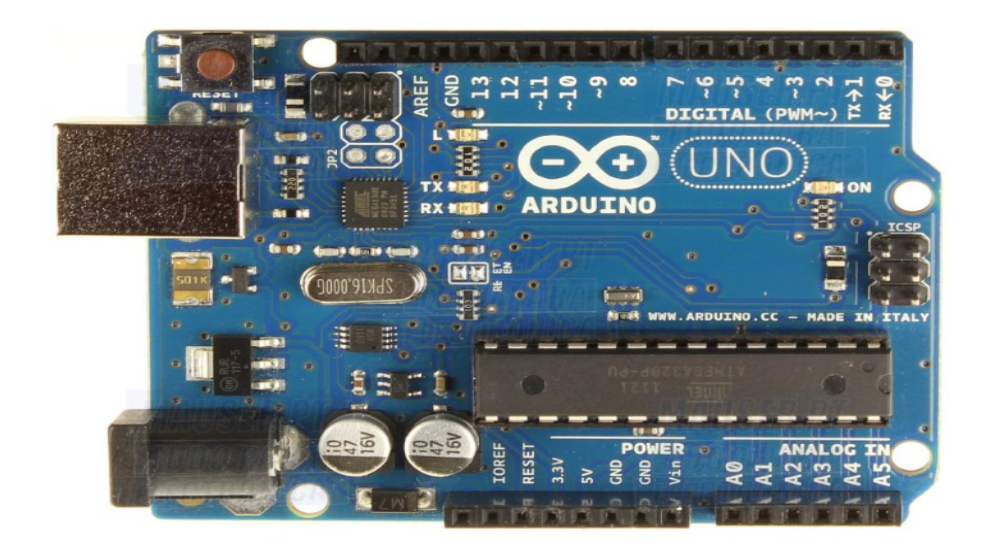

#### Placa Arduino

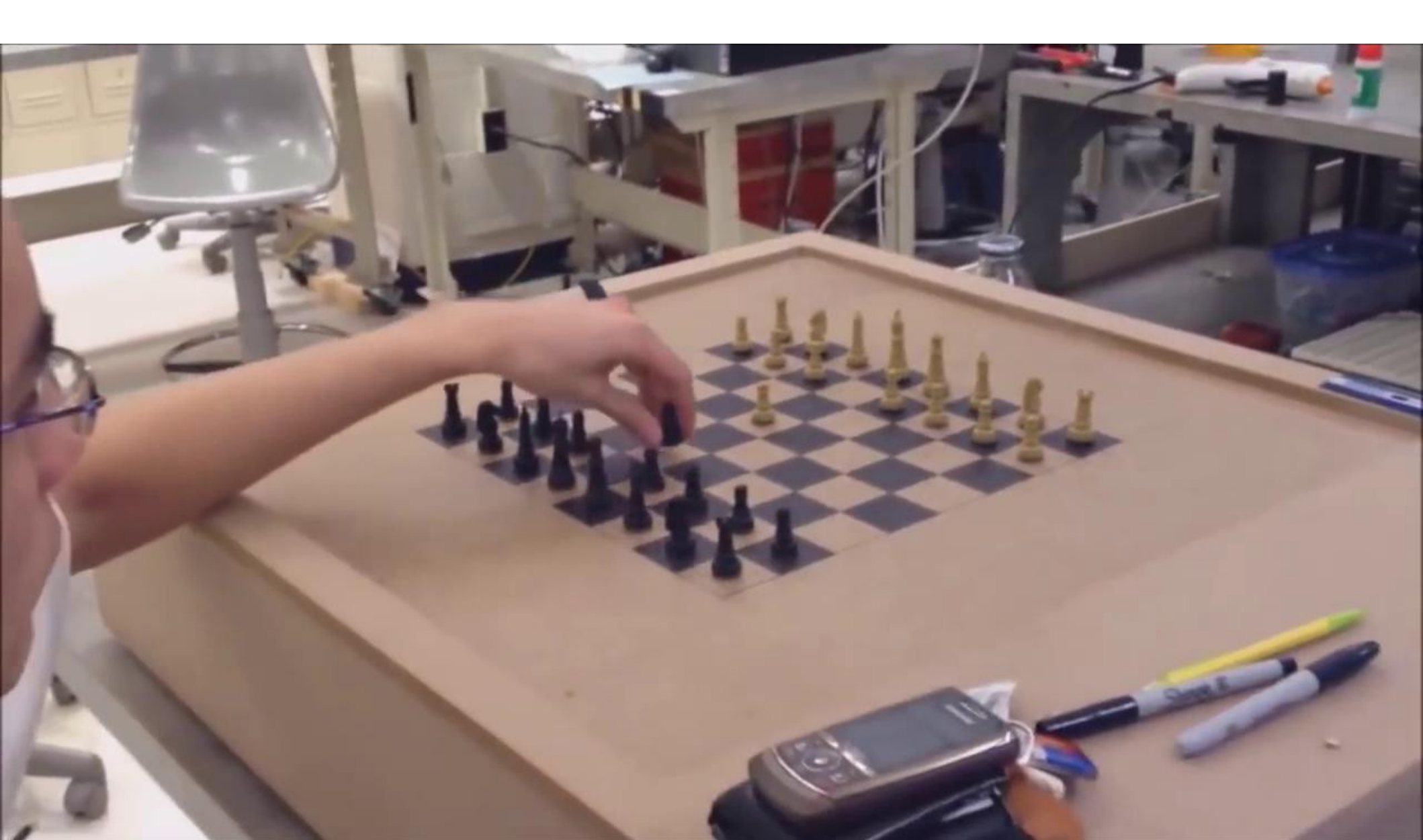

• A plaquinha dá choque?

- Quem tem mais pressão?

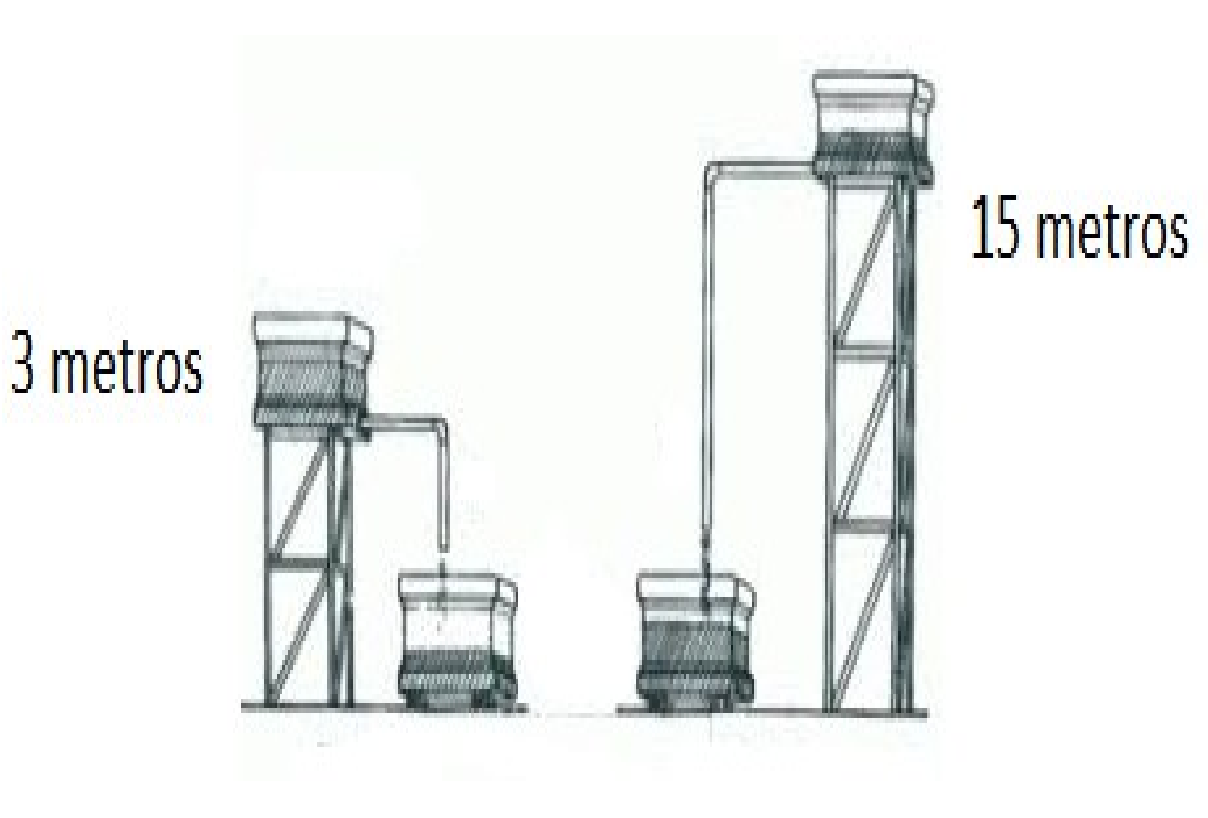

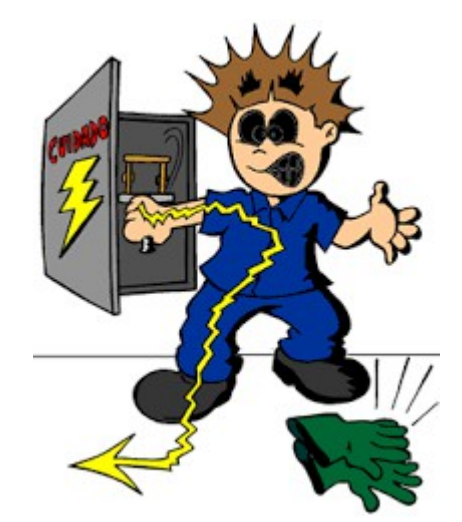

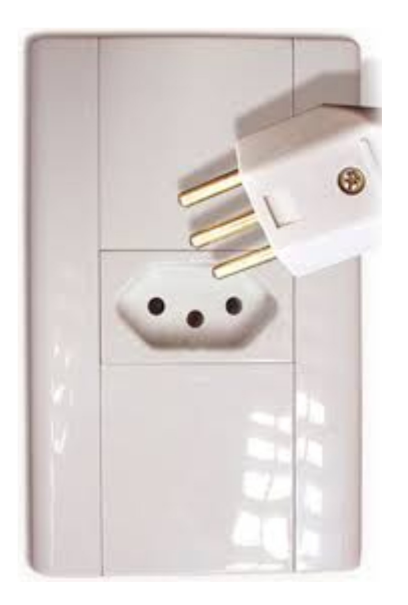

= 110 Volts

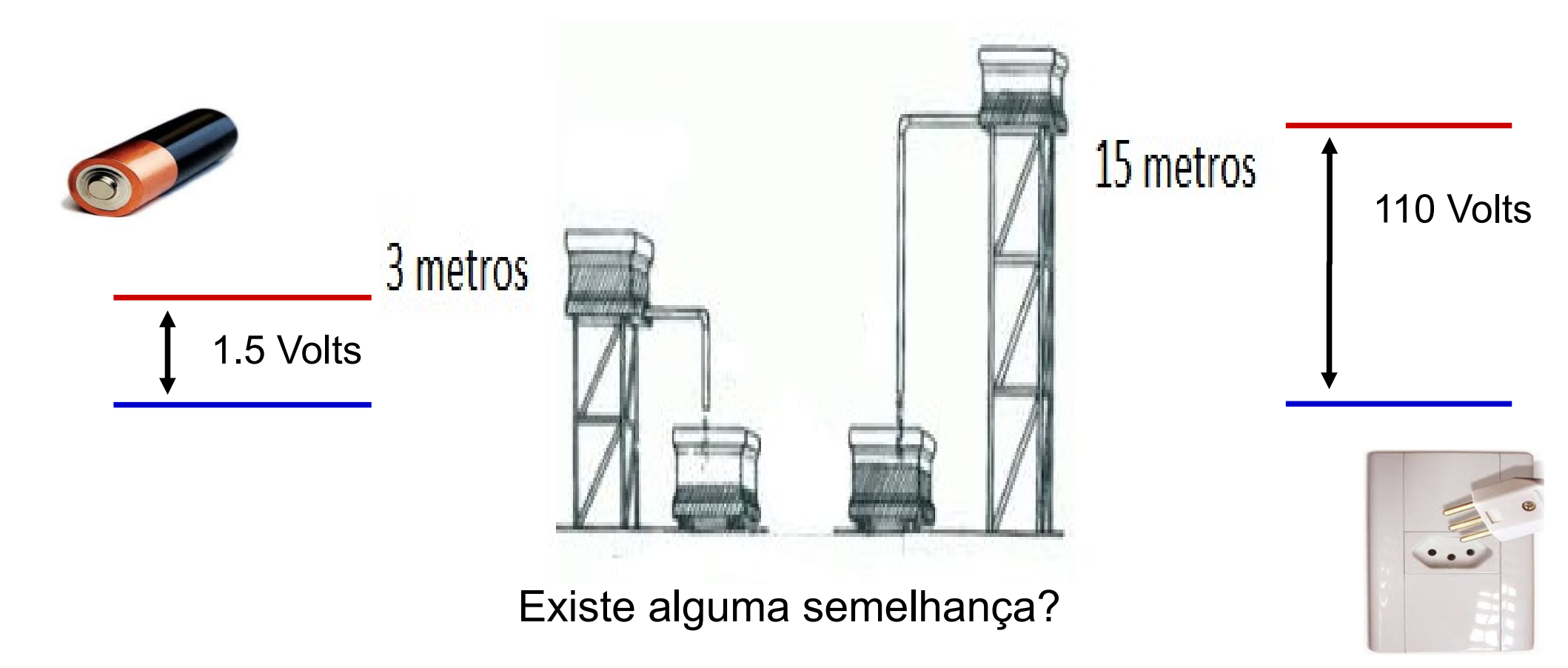

Tensão elétrica ou Voltagem = Diferença de potencial (ou amplitude/altura) entre dois pólos (ou fios). Medida em VOLTS (V).

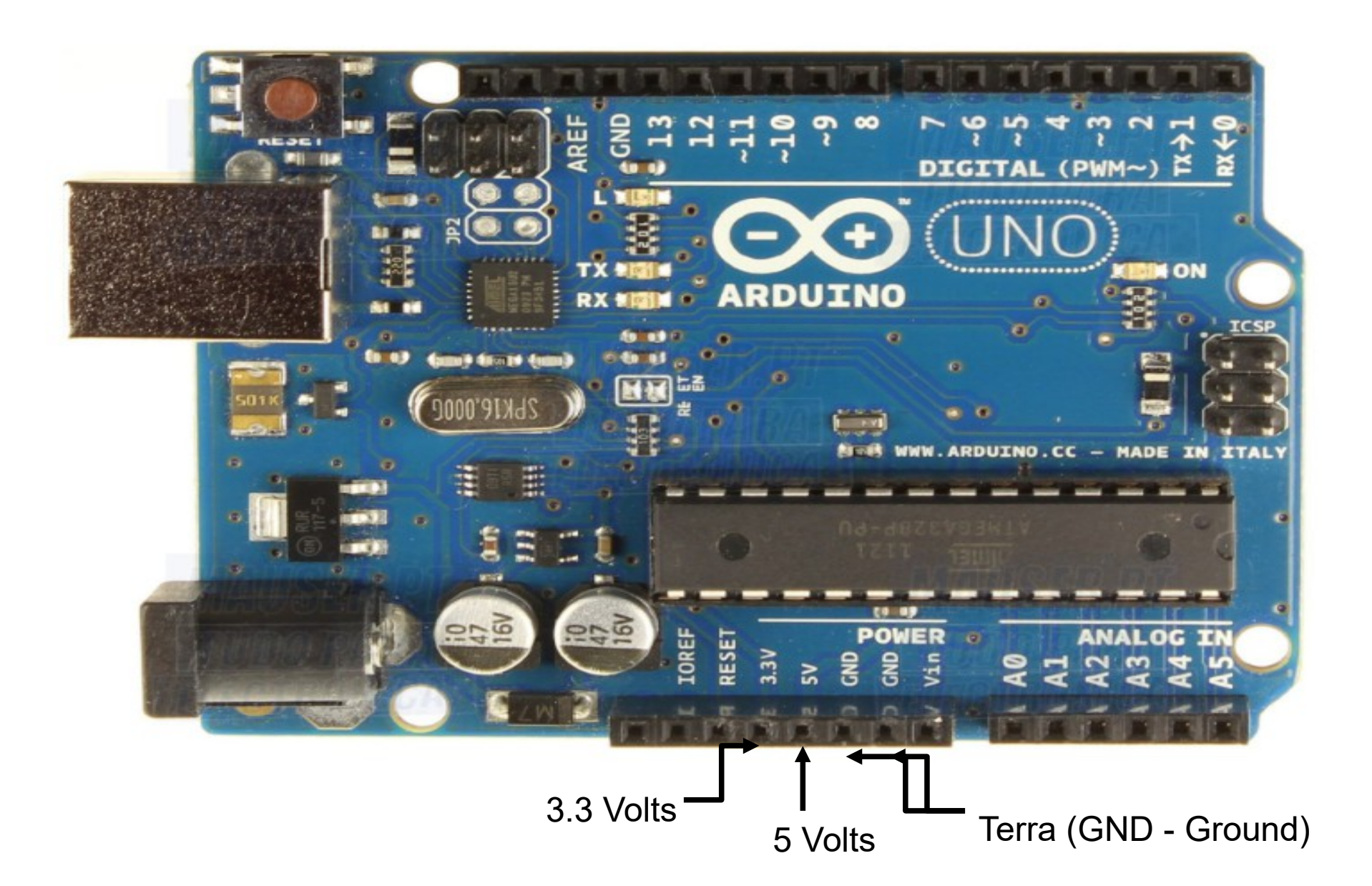

# Corrente Contínua ou Alternada?

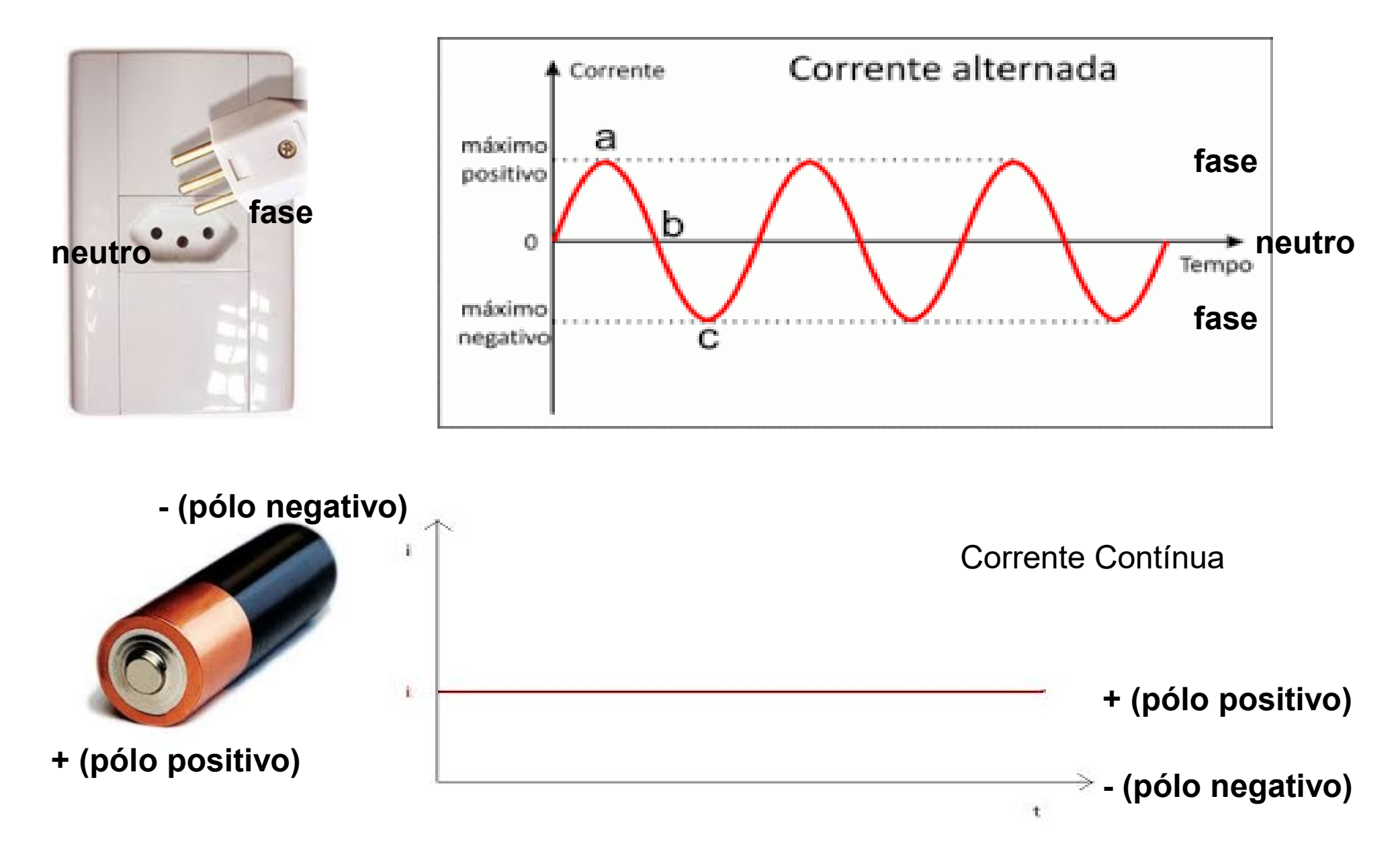

# Sinal Analógico ou Digital?

#### Sinal analógico:

- Vários valores poderão ser assumidos.
- Exemplo, um "dimer" para controlar a intensidade da luz.
- •Sinal digital:
  - poderá assumir apenas dois valores: 0 e 1
  - apagado/aceso, desligado/ligado, 0V/5V

# Sinal Analógico ou Digital?

![](_page_10_Picture_1.jpeg)

# Corrente

![](_page_11_Picture_1.jpeg)

Corrente = Fluxo ordenado da energia

![](_page_11_Picture_3.jpeg)

Igual à um fluxo de água dentro da mangueira...

Para funcionar, um equipamento pode exigir mais ou menos corrente...

![](_page_11_Picture_6.jpeg)

![](_page_11_Picture_7.jpeg)

**Corrente = Ampères (A)** 

# Corrente

![](_page_12_Picture_1.jpeg)

#### Mas, e o relógio da CEMIG?

Ele marca quantos amperes passaram em um hora...

Então, temos o ampère-hora (Ah ou A-h)

![](_page_12_Picture_5.jpeg)

### Vamos montar?

Vamos ligar um LED?
O que devemos saber:
✓ O que é um LED?
✓ O que é um resistor?
✓ Como ligar os componentes?
✓ O que é um programa e como gerar?

![](_page_13_Picture_2.jpeg)

#### Resistores

•Resistores:

- •Transformam energia elétrica em energia térmica (calor)
- •Chuveiro é um resistor!
- •Limita a tensão em um circuito.

![](_page_14_Picture_5.jpeg)

Qual mangueira torna a passagem da água mais difícil? Resposta: aquela com maior resistência....

#### Resistência $\rightarrow$ Ohms ( $\Omega$ ).

![](_page_14_Picture_8.jpeg)

# LED

#### LED (Diodo Emissor de Luz - Light Emitting Diode) Terminal no lado reto: negativo (catodo)

![](_page_15_Picture_2.jpeg)

Terminal no lado redondo: positivo (anodo)

![](_page_15_Figure_4.jpeg)

# LED

![](_page_16_Figure_1.jpeg)

![](_page_16_Picture_2.jpeg)

![](_page_16_Figure_3.jpeg)

#### Montando...

Pausa para a montagem no protoboard... :-)

![](_page_17_Picture_2.jpeg)

# Montando...

- Mas... e se não tivermos protoboard?
   ✓ Solução: usar simulações de computador (TinkerCAD).
- TinkerCAD:
  - Ferramenta de software gratuita e online que ajuda pessoas do mundo todo;
  - ✓ Permite design e simulação de circuitos.

https://www.tinkercad.com/learn/circuits

![](_page_18_Picture_6.jpeg)

![](_page_19_Picture_1.jpeg)

Galeria Blog Aprenda Ensinar Q. Entrar INSCREVER-SE

![](_page_19_Picture_3.jpeg)

Circuitos

#### https://www.tinkercad.com/learn/circuits

![](_page_20_Picture_1.jpeg)

![](_page_21_Picture_1.jpeg)

| <b>Iniciar edição</b><br>How will you use Tinkercad |
|-----------------------------------------------------|
| In School                                           |
| Educators, start here                               |
| Students, join your class                           |
| Pessoal                                             |
| General account                                     |
|                                                     |
| Already have an account <b>Efetuar login</b>        |

Privacy settings

- Montando o circuito anterior no TinkerCAD...
- Componentes:
  - ✓ Bateria;
  - ✓ Resistor;
  - ✓ LED.

![](_page_22_Picture_6.jpeg)

| TIN<br>KER<br>CAD | Spectacular Amur-Curcan |     |   |                | as 📋 🔳                     | :                        |          |
|-------------------|-------------------------|-----|---|----------------|----------------------------|--------------------------|----------|
| S                 | ۵                       | • • | Ē | • <del>•</del> | Código 🕨 Iniciar simulação | Exportar C               | ompart.  |
|                   |                         |     |   |                | Componentes<br>Básico      | •                        | :=       |
|                   |                         |     |   |                | Pesquisar                  |                          | Q        |
|                   |                         |     |   |                | \$                         |                          |          |
|                   |                         |     |   |                | Resisto                    | LED                      |          |
|                   |                         |     |   |                | Botão                      | Potenciôme               | etro     |
|                   |                         |     |   |                | Capacity                   | or Interrupto            | or<br>te |
|                   |                         |     |   |                | =<br>∎<br>Bateria 9        | V Bateria 3V dr<br>moeda | o tipo   |
|                   |                         |     |   |                | Bateria 1,                 | 5V Placa de en           | nsaio    |
|                   |                         |     |   |                | Mão na massa!              | nonino                   | 3        |

A placa de Arduino permite programação

- Mas, o que é um programa?
  - Programação é uma sequência de tarefas
    - Configurações iniciais
    - Tarefas propriamente ditas

- Configurações Iniciais:
  - O que os pinos fazem?
    - Entrada de informações
    - Saída de informações
    - Valores iniciais

- Exemplo:
  - LED no pino 8.
    - O Arduino deve enviar ou receber informações?
  - Botão no pino 7.
    - O Arduino deve enviar ou receber informações?

- Exemplo:
- LED no pino 8.
  - O Arduino deve enviar ou receber informações? → OUTPUT
- Botão no pino 7.
  - O Arduino deve enviar ou receber informações? → INPUT

• Exemplo  $\rightarrow$  configuração inicial:

```
int Pino_Led = 8;
int Pino_Botao = 7;
void setup()
{
    pinMode(Pino_Led, OUTPUT);
    pinMode(Pino_Botao, INPUT);
}
```

• Exemplo  $\rightarrow$  processamento:

```
void loop()
{
    if(digitalRead(Pino_Botao) == 1)
        digitalWrite(Pino_Led,1);
    else
        digitalWrite(Pino_Led,0);
    }
```

• Exemplo → Código Completo:

```
int Pino Led = 8;
int Pino Botao = 7;
void setup()
   pinMode(Pino Led, OUTPUT);
   pinMode(Pino_Botao, INPUT);
void loop()
    if(digitalRead(Pino_Botao) == 1)
       digitalWrite(Pino Led, 1);
    else digitalWrite(Pino Led,0);
```

#### Vamos praticar no simulador?

### Vamos Praticar?

A cada vez que o botão for pressionado, o LED deverá permanecer aceso por 5 segundos.

Dica:

delay(tempo\_em\_mili\_segundos);

#### Mais alguns usos de arduíno

![](_page_32_Picture_1.jpeg)